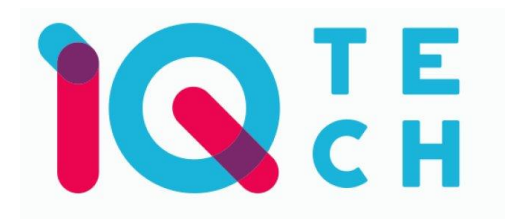

## iQtech SmartLife WC005 – návod

Nainstalujte si aplikaci Smart Life (kompatibilní se systémy iOS a Android) a zaregistrujte se.

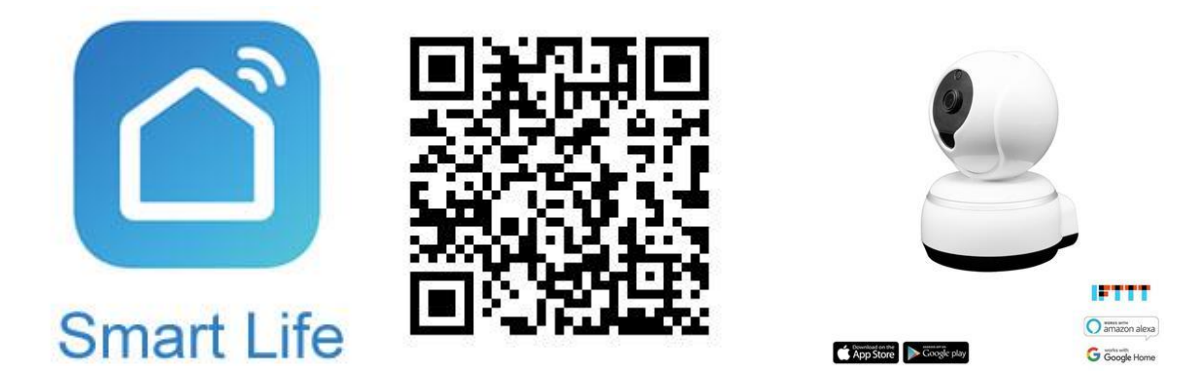

Registraci je možné provést buď přes e-mailovou adresu, nebo telefonní číslo. Na zvolený telefon/email vám přijde registrační kód, po jeho vyplnění si zvolte heslo do aplikace.

| 13:52 🗢 🔌 않 👘 📶 83% 🗎            | 13:53 ♥ ¾ @ % 83% ■<br>← E-mail Telefon                             | 13:53 ♥ 🌂 @ % ₪ 83% 🖬<br>← E-mail Telefon                          | 13:54 ♥ <b>%</b> 꿦 방 al 83% <b>#</b>                                                       |
|----------------------------------|---------------------------------------------------------------------|--------------------------------------------------------------------|--------------------------------------------------------------------------------------------|
|                                  | Registrace e-mailem                                                 | Zaregistrujte se podle mobilního čísla                             | Zadejte ověřovací<br>kód                                                                   |
|                                  | Czech Republic +420 >                                               | Mobilní                                                            | KUU                                                                                        |
| (inter-                          | Načtěte ověřovací kód                                               | Načtěte ověřovací kód                                              |                                                                                            |
| 10                               |                                                                     |                                                                    | Na vaši postovni adresu byl odeslan overovaci kod:<br>tomek@satoma:.cz, Znovu odeslat(26s) |
| Balana                           |                                                                     |                                                                    |                                                                                            |
| Prihlásit se s existujícím účtem |                                                                     |                                                                    |                                                                                            |
| and the second second            | Souhlas im Smlouva o poskytování služeb a<br>Ochrana osobních údajú | Souhlasim Smlouva o poskytování služeb a<br>Ochrana osobních údajú |                                                                                            |
|                                  | m tá X                                                              | III D X                                                            | III O <                                                                                    |

Po úspěšné registraci si vytvořte svůj profil – rodinu. Můžete zvolit v jakých pokojích bude vaše SmartLife zařízení umístěno. Vyplňte také libovolné jméno rodiny a její umístění. Nyní můžete začít s přidáváním zařízení!

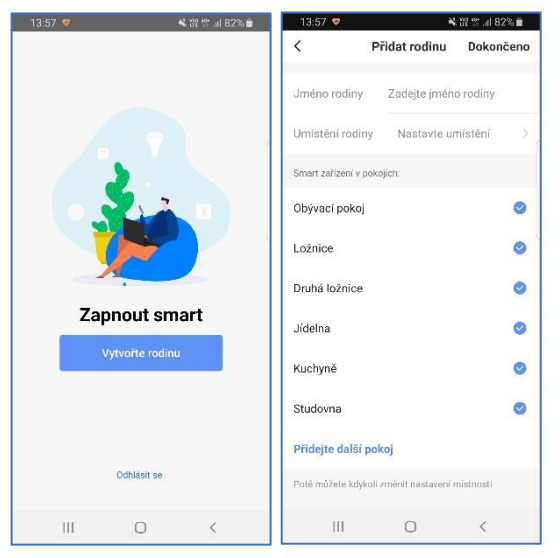

Pozn. Při přidávání zařízení musí být telefon připojen na Wi-Fi síť, jejímž prostřednictvím budete následně SmartLife zařízení ovládat. Wi-Fi síť musí být na frekvenci 2,4 GHz.

Na úvodní obrazovce zvolte volbu Přidat zařízení (pokud již máte nějaké zařízení přidáno, zvolte + v pravé horní části obrazovky) a poté a poté zkontrolujte, zda je vybrána volba Přidat ručně.

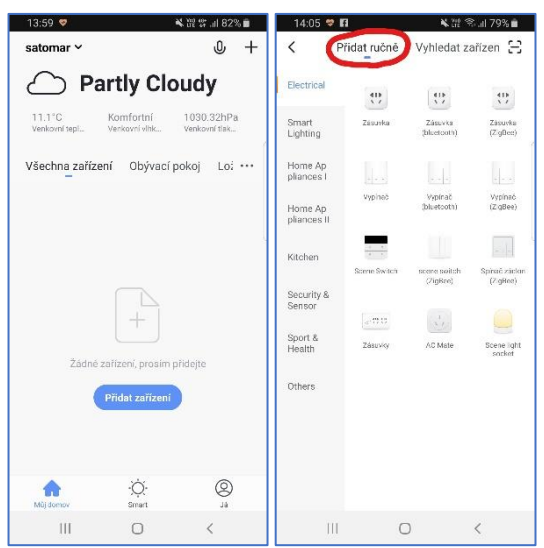

Pro přidání kamery WC005 vyberte volbu Kamera v sekci Security & Sensor. Ujistěte se, že je kamera zapojena do elektrické zásuvky. Po zapojení začne kamera opakovaně vydávat zvukový signál. Vyplňte heslo do Wi-Fi sítě. (Poznámka: krok s potvrzením blikání zařízení se sice při párování objeví a je nutné ho potvrdit, kamera ale nijak nebliká). Spustí se párování. V jeho průběhu je nutné před kameru umístit displej mobilního telefonu, na kterém se zobrazí párovací QR kód. Potvrďte, že kamera vydala zvukový signál a pokračujte na další krok, kde se párování dokončí.

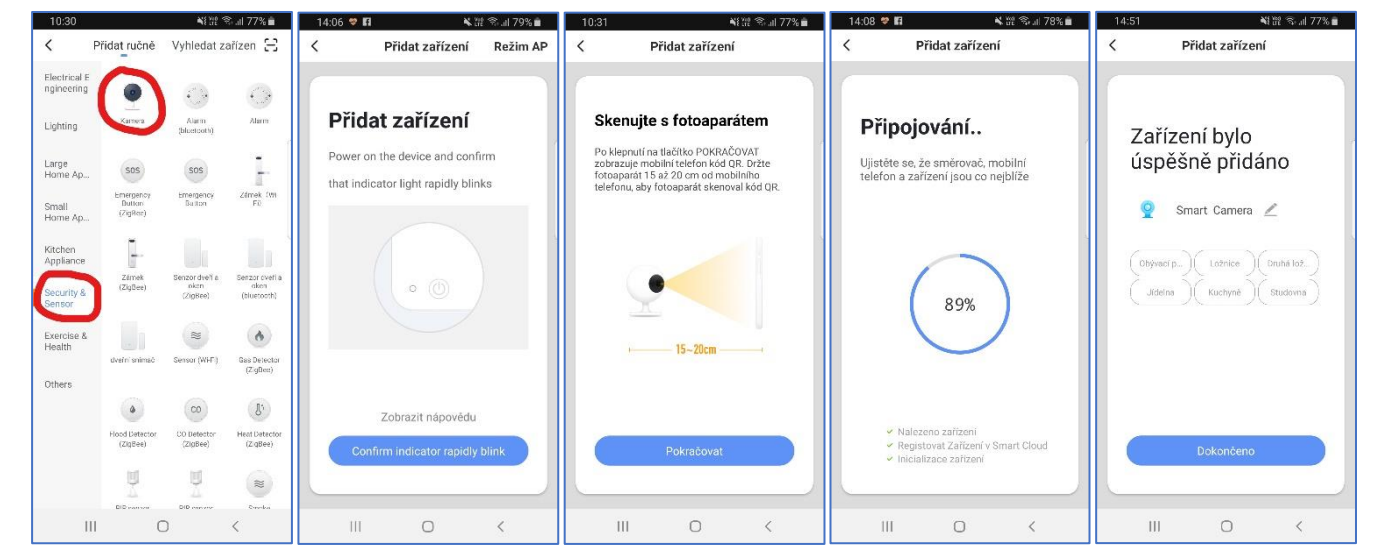

Pojmenování a umístění doporučujeme využívat zejména při plánu, kdy budete chtít používat více SmartLife zařízení. Nyní můžete začít zařízení používat!

V základní přehledu vidíte jméno kamery a informaci o tom, zda je online.

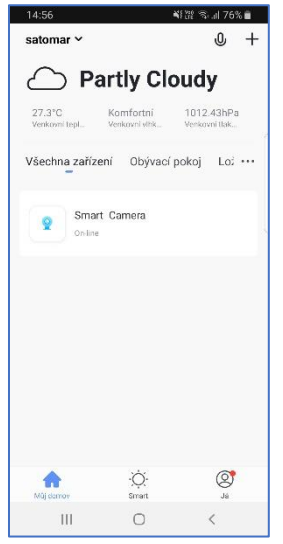

Pokud klepnete na název kamery, vidíte aktuálně snímaný obraz. Pokud po obraze přejíždíte prstem, kamera automaticky mění úhel záběru, podle vašeho pohybu. Screenshot slouží pro uložení aktuálně

snímaného obrázku. Speak slouží k přenosu zvuku do kamery. Record umožňuje spuštění nahrávání snímaného obrazu. Nahrávání se ukládá do paměti mobilního telefonu. Tuto funkci doporučujeme zkombinovat se zapnutím upozornění na zaznamenaný pohyb. V nastavení kamery zapněte volbu detekce pohybu a vyberte, kdy má být detekce aktivní a jak má být citlivá. Playback umožňuje přehrání záznamu **vytvořeného přímo kamerou**. V tomto případě je nutné, aby byla v kameře umístěna paměťová karta, na kterou se záznam uloží. Paměťová karta se vkládá do slotu, který je umístěn pod objektivem kamery. Kamera využívá vysokorychlostní karty s kapacitou 8-64 GB. Direction slouží pro úpravu směru kamery.

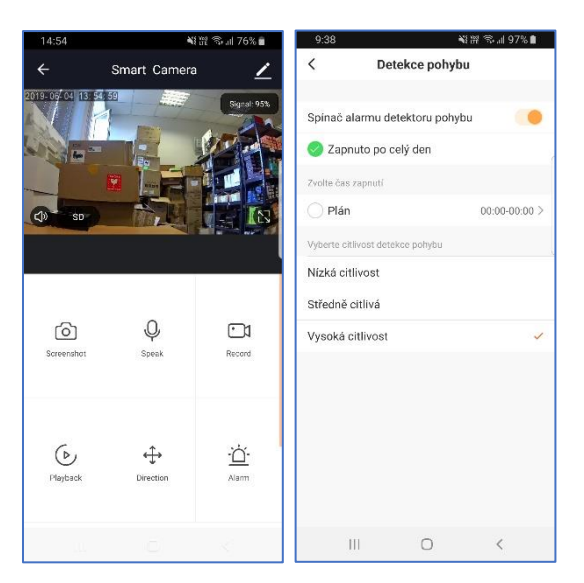

## Časté dotazy

Jak kameru resetuji?

Reset provedete delším podržením tlačítka na boku kamery.

K čemu slouží možnost připojení kamery do sítě?

Jedná se o variantu, pokud nemůžete nebo nechcete využít Wi-Fi připojení.

Distributor iQtech pro ČR: Agora DMT a.s. Řípská 11c, 627 00 Brno ww.agora.cz

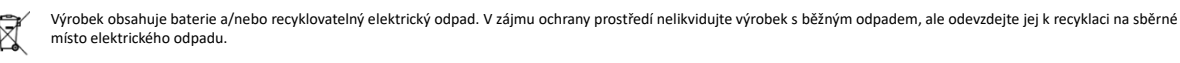

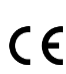

Tímto dovozce prohlašuje, že produkty iQtech SmartLife jsou ve shodě se základními požadavky směrnice 2014/53/EU. Kompletní text Prohlášení o shodě je ke stažení na www.agora.cz/navody.